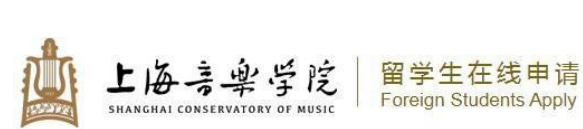

Α

С

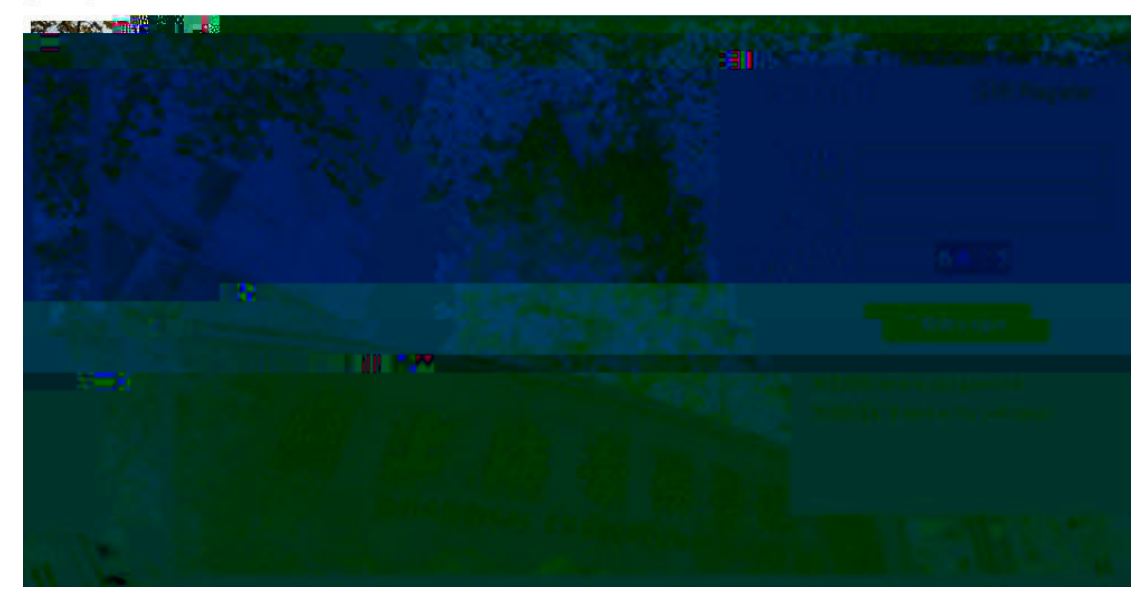

С

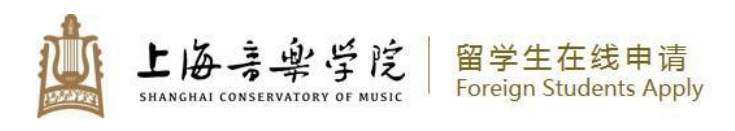

【修改密码 Reset P

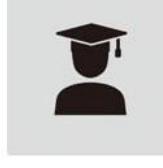

填写申请表 New Application

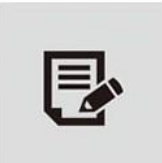

已填写申请表 My Application

## 申请人保证/I hereby affirm that:

2

 本人承诺所提交的申请材料和信息,真实无误,无虚假行为。若有不实,个人承担一切后果。I hereby declare that all the materials and information provided here is true and correct. If there are any forge documents or incorrectness, I will undertake all the consequences.

2. 在华期间,遵守中国的法律和法规,不从事任何危害中国社会秩序的,与本人来华学习身份不相符合的活动; During my stay in China, I shall abide by the laws and decrees of the Chinese government, and will not participate in any activities which are deemed to be adverse to the social order in China as a student;

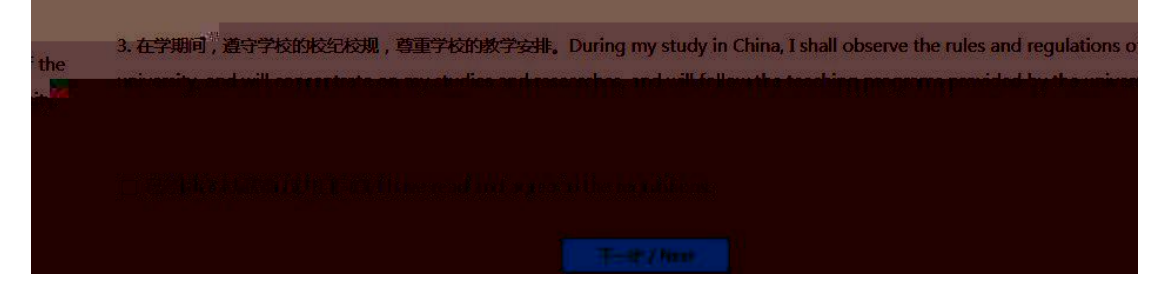

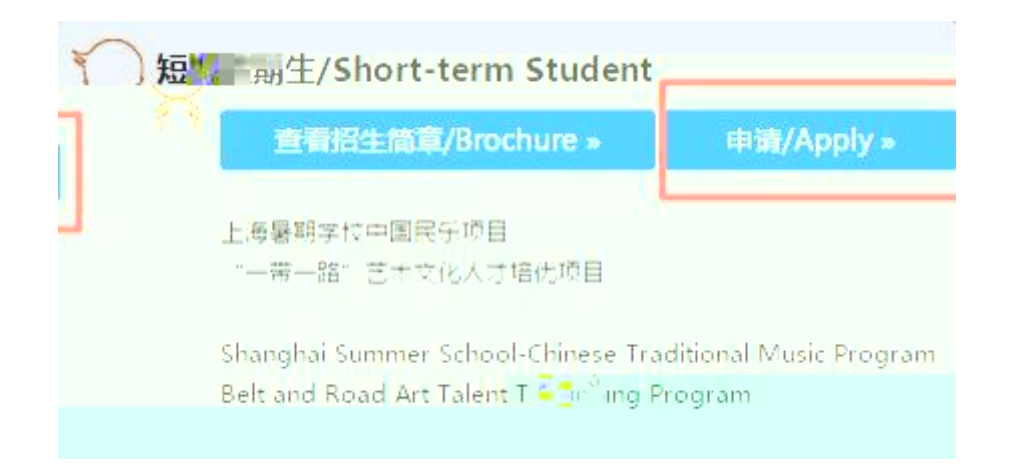

| 申请类别*<br>Application Category:         | 短期生 / Short-term Student               |
|----------------------------------------|----------------------------------------|
| 学习计划内容*<br>Future Study Plan:          |                                        |
| 授课语言*<br>Teaching Lang <mark>ug</mark> | ○ 辺语 / Chinese                         |
|                                        |                                        |
|                                        |                                        |
|                                        |                                        |
|                                        | e<br>Statisticalitiste statistications |

| 第- |                                                                                                    | 商行品状况的 and Submit                    | 近回电速测击                |
|----|----------------------------------------------------------------------------------------------------|--------------------------------------|-----------------------|
|    | 请在确认您填写的信息正确无误后,点击<br>表单末端的"提交"按钮道交您的申请<br>表,我们将尽快审核您的申请表。<br>Please after confirming your<br>information is correct,then click | Comminant the information and Submit | васк то хррякацой стя |
|    | "Submit" button to submit your<br>application we will review your<br>application as soon as possible.                           |                                      |                       |